# 表計算ソフト(Excel)基本操作

## - 目次 -

| 1.  | 表計算ソフトの起動         | 2 |
|-----|-------------------|---|
|     |                   |   |
| 2.  | 文字・数字・計算式の入力      | 3 |
|     |                   |   |
| З.  | セルの書式設定           | 4 |
|     |                   |   |
| 4.  | ツールバーの利用          | 5 |
|     |                   |   |
| 5.  | ワークシートの印刷とページ設定   | 5 |
| •   |                   | ~ |
| 6.  | クラフの作成            | ö |
| 7   |                   | ^ |
| 1.  | 複数ワークシートの処理       | J |
| 0   | データベーフ機能 1        | 1 |
| ο.  |                   | T |
| Ann | andiv INスINスた開数 1 | 1 |
| whb |                   | Ť |

## 表計算とは・・・

タテ・ヨコのマス目から構成されるシートの上に、文字、数字、 計算式などを入力し、さまざまなデータ処理を行うこと。データの 集計、統計処理、グラフ表示、シミュレーション、データ検索など 幅広いデータ処理を行うことができる。表計算画面のことを別名、 スプレッドシート(広げた紙)ともいう。

文教大学女子短期大学部

## 1. 表計算ソフトの起動

```
タスクバーにある[Excel]のアイコン 📉 をクリックする。
```

#### ◆画面の構成

| 🛛 Microsoft Ex | cel – Booki           | J       |                                        |                        |                          |                                                                                                    |                      |                  |     |
|----------------|-----------------------|---------|----------------------------------------|------------------------|--------------------------|----------------------------------------------------------------------------------------------------|----------------------|------------------|-----|
| :🗐 ファイル(E) 🐐   | [集(E) 表示              | (⊻) 挿入( | り 書式(0) り                              | バール(ID) デ <sup>.</sup> | -タ( <u>D</u> ) ウィン       | ∾ウ₩) ヘルフ                                                                                                    | î( <u>H</u> ) Acroba | at( <u>B</u> ) _ | ₽×  |
| i 🗅 💕 🖬 🖪 i    | a ( 4 🗳               | ABC 🖏   | 🔏 🗈 🛍 - 🕻                              | 2 🛷 🔊                  | - (** - 😣                | $\Sigma \rightarrow \begin{array}{c} A \\ Z \end{array} \downarrow \begin{array}{c} Z \\ A \end{array} \downarrow$ | 🛄 🦓 10               | )0% 🝷 🕜          | Ŧ   |
| MS Pゴシック       | <b>-</b> 11 -         | B / U   | I   ≣ ≣ ≣                              | 🔤 i 🥶 🤊                | • • •.0 .00<br>• • • • • |                                                                                                    | 🛛 • 🖄 • 🛓            | <u>.</u>         | -   |
| B5             | -                     | fx .    | K                                      |                        |                          |                                                                                                    |                      |                  |     |
| A              | В                     | С       |                                        | E                      | F                        | G                                                                                                    | Н                    | I                |     |
| 1              |                       | F       |                                        |                        |                          |                                                                                                    |                      |                  |     |
| 2              |                       |         | 数式バ                                    |                        |                          |                                                                                                    |                      |                  | -   |
| 4              |                       |         | »,,,,,,,,,,,,,,,,,,,,,,,,,,,,,,,,,,,,, |                        |                          |                                                                                                    |                      |                  |     |
| 5              |                       |         |                                        |                        |                          |                                                                                                    |                      |                  |     |
| 6              | <u> </u>              |         | ^∿ৰ—                                   |                        | フウフポ                     | 11/2                                                                                                    | ]                    |                  | -   |
| 8              |                       |         | v `                                    |                        | マリスか                     | 1 2 9                                                                                                    |                      |                  |     |
| 9 P1           | ヮティブ                  | ヤル      |                                        |                        |                          |                                                                                                    |                      |                  |     |
| 10             | / 1 /                 |         |                                        |                        |                          |                                                                                                    |                      |                  |     |
| 11             |                       |         |                                        |                        |                          |                                                                                                    |                      |                  | _   |
| 12             |                       |         |                                        |                        |                          |                                                                                                    |                      |                  | -   |
| 14             |                       |         |                                        |                        |                          |                                                                                                    |                      |                  |     |
| 15             |                       |         |                                        | 1                      |                          |                                                                                                    |                      |                  |     |
| 16             |                       | シー      | ト見出し                                   |                        |                          |                                                                                                    |                      |                  | _   |
| 17             |                       |         |                                        | •                      |                          |                                                                                                    |                      |                  | -   |
| HI I HI Sheet  | t <u>1 /</u> Sheet2 / | Sheet3/ |                                        |                        | <                        |                                                                                                    |                      | <b>_</b> ) (     | >   |
| コマンド           |                       |         |                                        |                        |                          |                                                                                                    | NUM                  |                  | 1.4 |

#### ◆基本用語

- **ワークシート**・・・・行と列で構成されたウィンドウのこと。1枚のシートは65536 行×256 列からなる。行番号は数字(1~65536)、列番号は英字(A~IV)で表される。初期状態では3つのシートが用意されている(Sheet1~Sheet3)。
- **セル** …… 枠線で区切られた1つ1つのマスのこと。各セルの位置はセル番地で表す。たと えば第1行目第2列のセルを「B1セル」という。

アクティブセル・・太線で囲まれたセルのこと。現在、操作の対象になっているセルである。

◆マウスポインタの形(マウスの位置や用途によって、ポインタの形はいろいろと変化する)

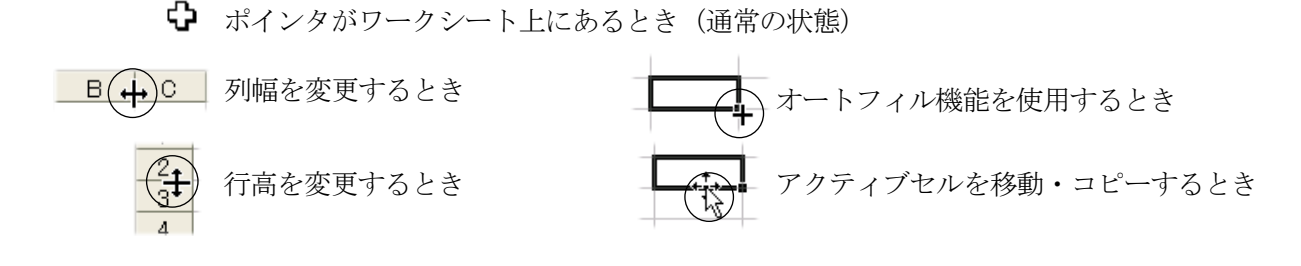

◆ワークシートの保存 ファイルー名前を付けて保存 (保存先とファイル名を指定する)

## 2. 文字・数字・計算式の入力

◆商品売上表のサンプル (完成形)

|   | A | В        | С       | D    | Е       |  |
|---|---|----------|---------|------|---------|--|
| 1 |   |          |         |      |         |  |
| 2 |   | 商品名      | 単価      | 数量   | 金額      |  |
| 3 |   | バソコン     | 200,000 | 2    | 400,000 |  |
| 4 |   | プリンタ     | 60,000  | 3    | 180,000 |  |
| 5 |   | マウス      | 3,000   | 2    | 6,000   |  |
| 6 |   | 液晶ディスプレイ | 78,000  | 4    | 312,000 |  |
| 7 |   |          |         | 合計金額 | 898,000 |  |
| 8 |   |          |         |      |         |  |

## ◆商品売上表の作成手順

①はじめに文字を入力する

|   | A | В    | С  | D  | E  |
|---|---|------|----|----|----|
| 1 |   |      |    |    |    |
| 2 |   | 商品名  | 単価 | 数量 | 金額 |
| 3 | ( | バソコン |    |    |    |
| 4 |   | ブリンタ |    |    |    |
| 5 |   |      |    |    |    |

②続いて数字(単価と数量)を入力する

|   | A | В       | С      | D  | E  |
|---|---|---------|--------|----|----|
| 1 |   |         |        |    |    |
| 2 |   | 商品名     | 単価     | 数量 | 金額 |
| 3 |   | バソコン    | 200000 | 2  |    |
| 4 |   | ブリンター / | 60000  | 3  |    |
| 5 |   | マウス     | 3000   | 2  |    |
| 6 |   | 液晶ディス   | 78000  | 4  |    |
| 7 |   |         |        |    |    |

|   | A | В     | С      | D    | E        |
|---|---|-------|--------|------|----------|
| 1 |   |       |        |      |          |
| 2 |   | 商品名   | 単価     | 数量   | 金額       |
| 3 |   | バソコン  | 200000 | 2    | / 400000 |
| 4 |   | ブリンター | 60000  | 3,   | 180000   |
| 5 |   | マウス   | 3000   | 2    | 6000     |
| 6 |   | 液晶ディス | 78000  | 4    | 312000   |
| 7 |   |       |        | 合計金額 | 898000   |
| 0 |   |       |        |      |          |

【計算式の入力方法】

・E3セルの場合(パソコンの金額)
 =C3\*D3 Enterキー

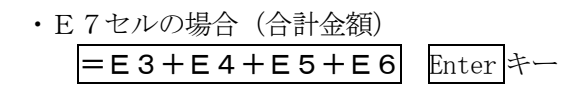

| 計算で答えを出せるセルには、    |
|-------------------|
| 「計算式」を入力する。       |
| (値を直接入れてはいけない!! ) |
| •                 |

| 【計算式のルール】 |        |      |      |  |  |  |  |
|-----------|--------|------|------|--|--|--|--|
| ・すべ       | て半角文字に | する。  |      |  |  |  |  |
| ・先頭に      | こは必ず「= | =」を~ | っける。 |  |  |  |  |
| ・計算に      | こ使う記号  |      |      |  |  |  |  |
| +         | 足し算    | —    | 引き算  |  |  |  |  |
| *         | かけ算    | /    | 割り算  |  |  |  |  |
| ^         | べき乗    |      |      |  |  |  |  |

| 全角文字(日本語)を入力すると<br>→ 半角/全角 キー を押す                          | き |
|------------------------------------------------------------|---|
| 文字の削除 $\rightarrow$ Deleteキー<br>セル文字の訂正 $\rightarrow$ F2キー | - |

|       |        |      | -1 |
|-------|--------|------|----|
| 数字は半角 | (直接入力) | で入れる |    |
|       |        |      |    |

#### 3. セルの書式設定

文字の色、罫線、網かけ、文字配置などを設定できる

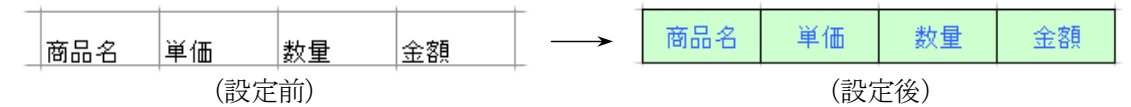

◆セルの書式設定

対象となるセルを選択した状態で、メニューの書式-セル

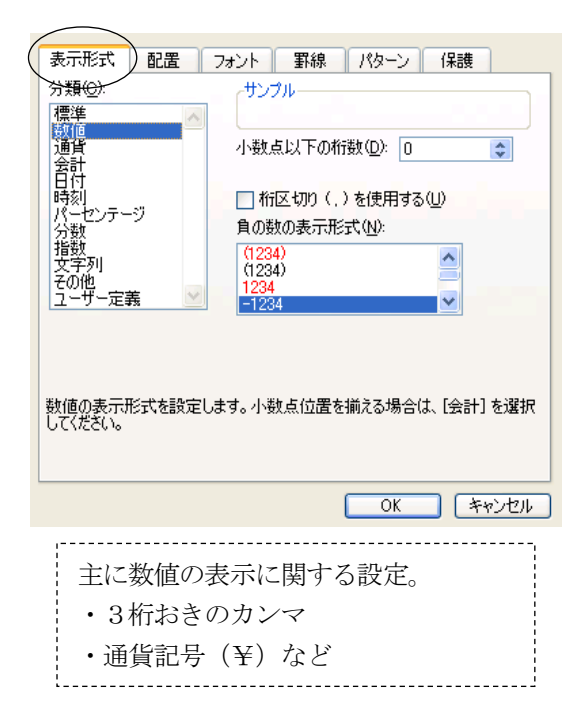

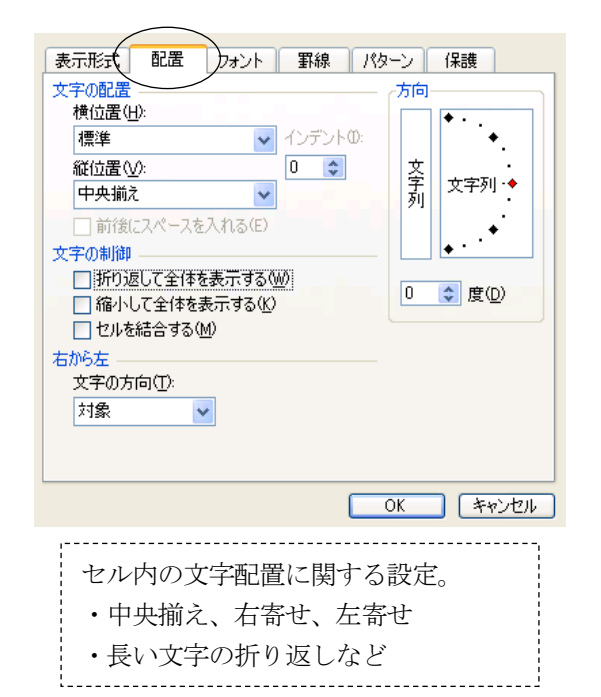

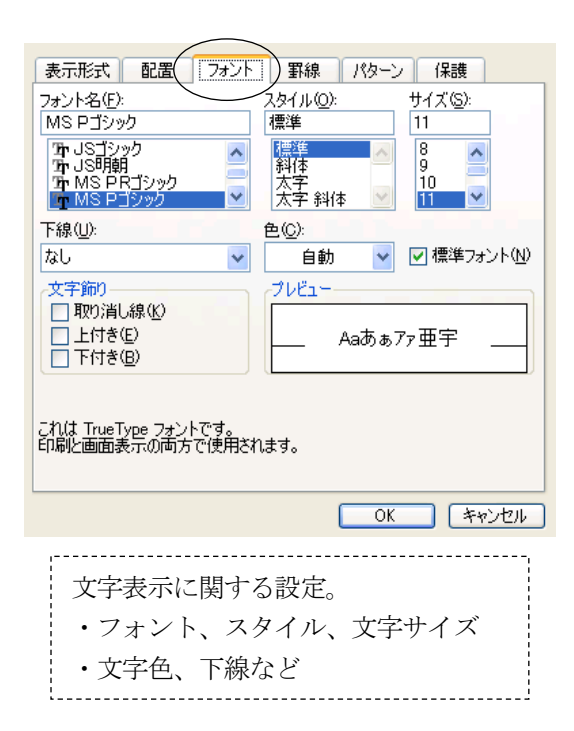

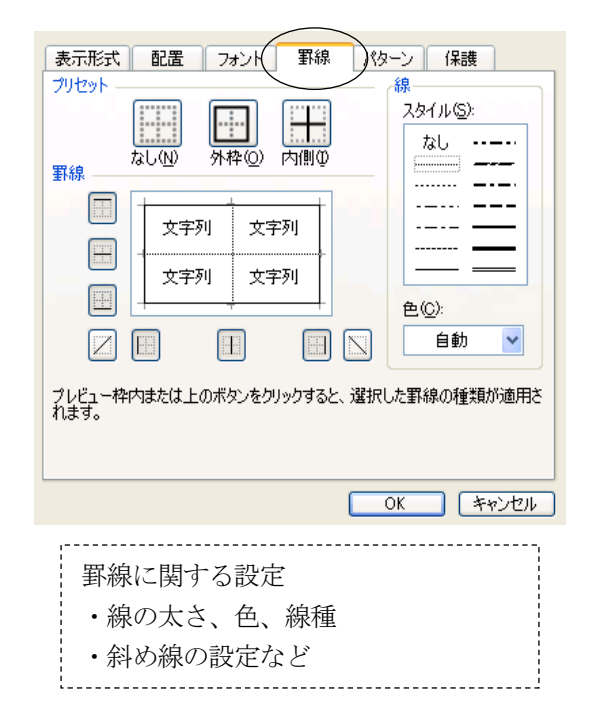

## 4. ツールバーの利用

多くの操作は、ツールバーのボタンからも利用できる。

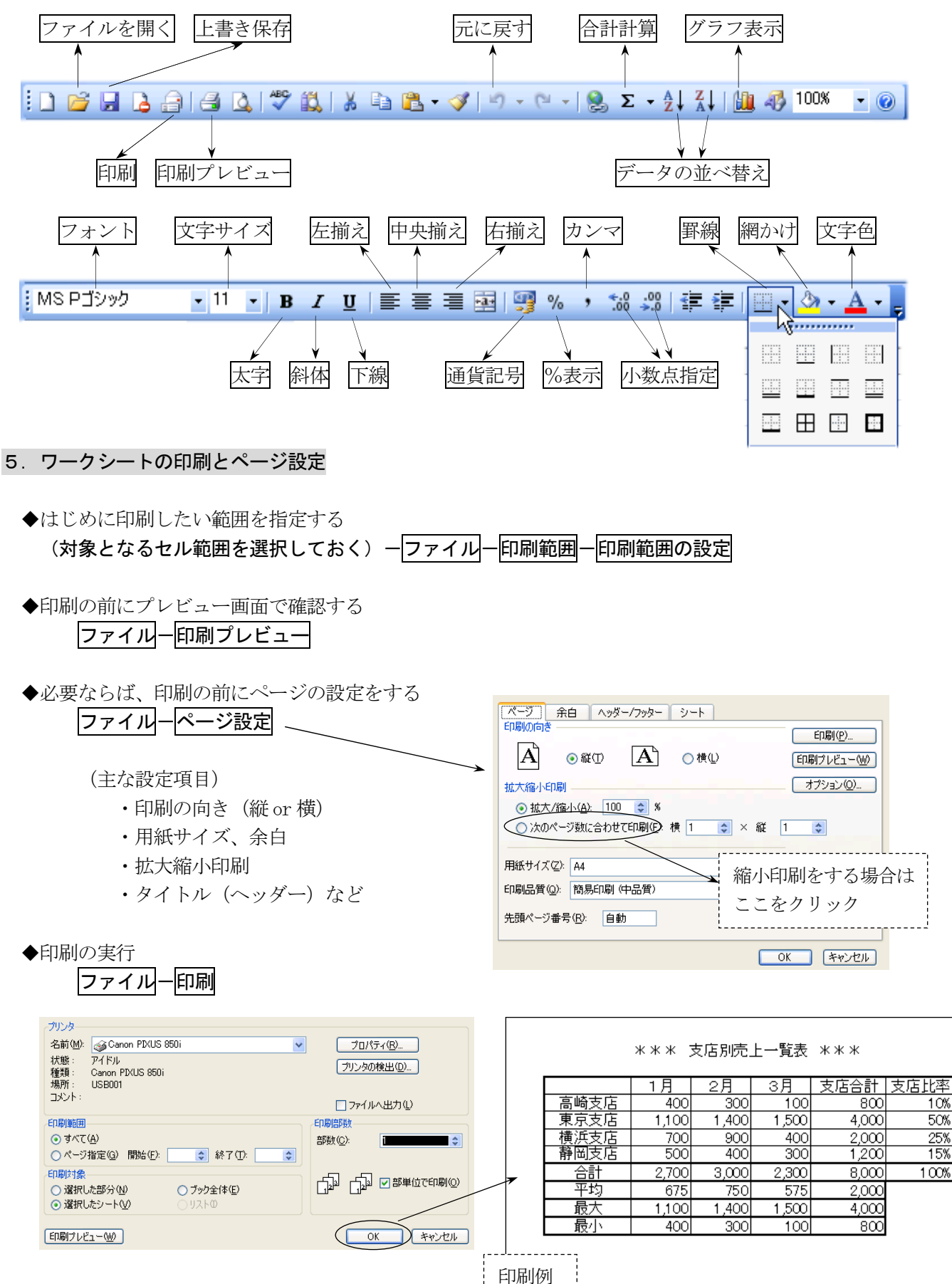

ի նկինել հ

## 6. グラフの作成

## 6-1. 基本的なグラフ

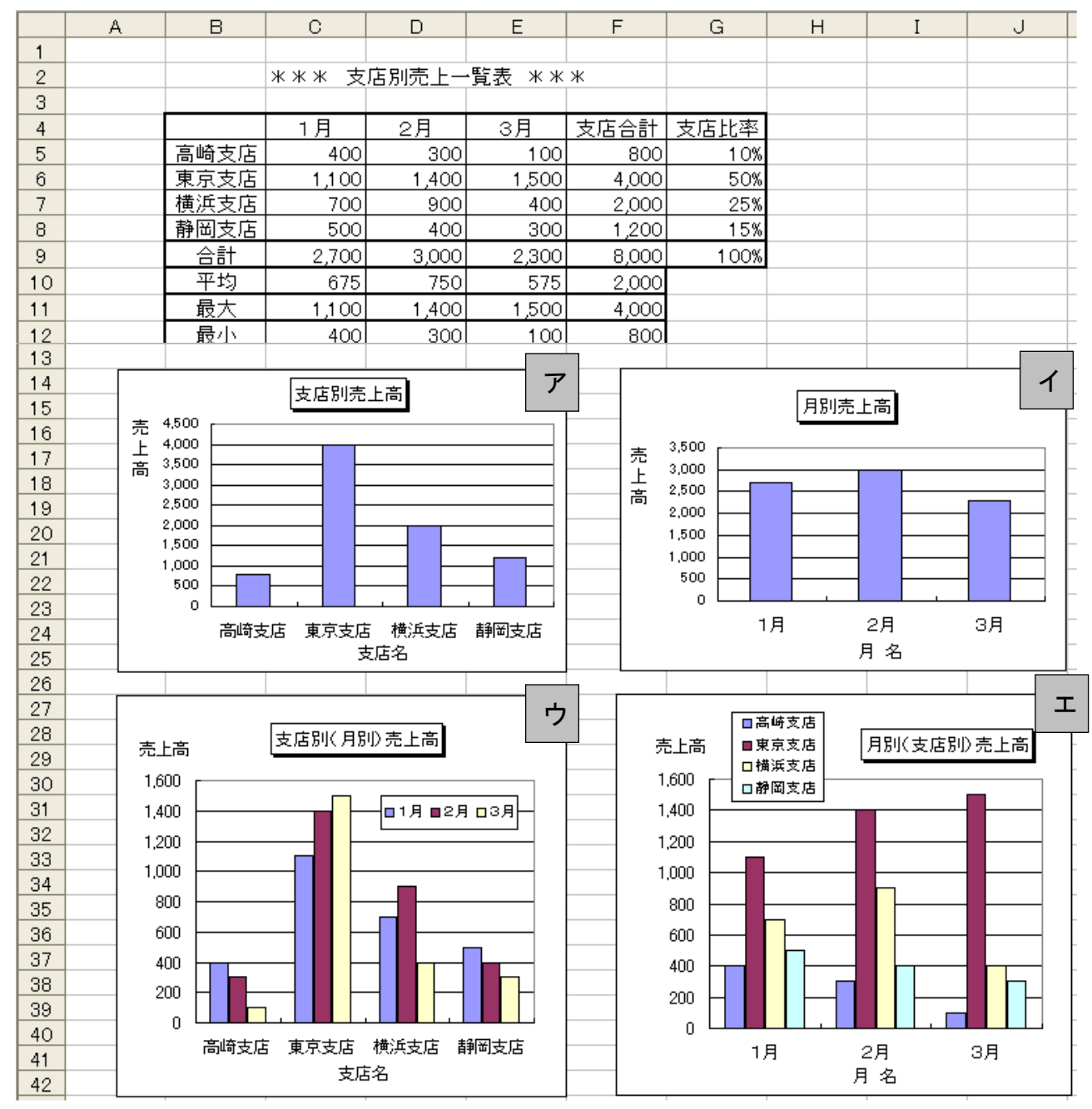

◆グラフ作成の基本

・表のどの部分をグラフ化したいのかを、正しく指定することが必要。 ・最初に、横軸にするラベル名と、棒グラフとして表したい数値を範囲指定しておく。

| ◆範囲指定の方法           |      |    |     |          |       | -     | -      | _     |
|--------------------|------|----|-----|----------|-------|-------|--------|-------|
| (アの支店別売上高グラフの場合)   | ·    | 4  | A   | <u> </u> | С     | D     | E      | F     |
| 横軸 → B5~B8         | 範囲指定 | 定す | る領域 |          | *** 支 | 店別売上一 | ·覧表 ** | *     |
| 数値 → F5~F8         |      | 4  |     |          | 1月    | 2月    | 3月     | 支店合計  |
|                    |      | 5  |     | 「高崎支店」   | 400   | 300   | 100    | / 800 |
| 2つの領域が離れている場合は、    |      | 6  | (   | 東京支店     | 1,100 | 1,400 | 1,500  | 4,000 |
|                    |      | 7  |     | 横浜支店     | / 700 | 900   | 400    | 2,000 |
| Ctrl キーを押しながらドラッグす | -る。  | 8  |     | 静岡支店     | 500   | 400   | 300    | 1,200 |
|                    |      | 9  |     |          | 2,700 | 3,000 | 2,300  | 8,000 |

◆グラフ作成の操作手順

(前ページ ア の支店別売上高グラフの場合)

①対象となるセル範囲を選択しておく(横軸 B5~B8 および、数値 F5~F8) ②メニューの 挿入-グラフ をクリックして、グラフウィザードを起動する(下図 a~c)。

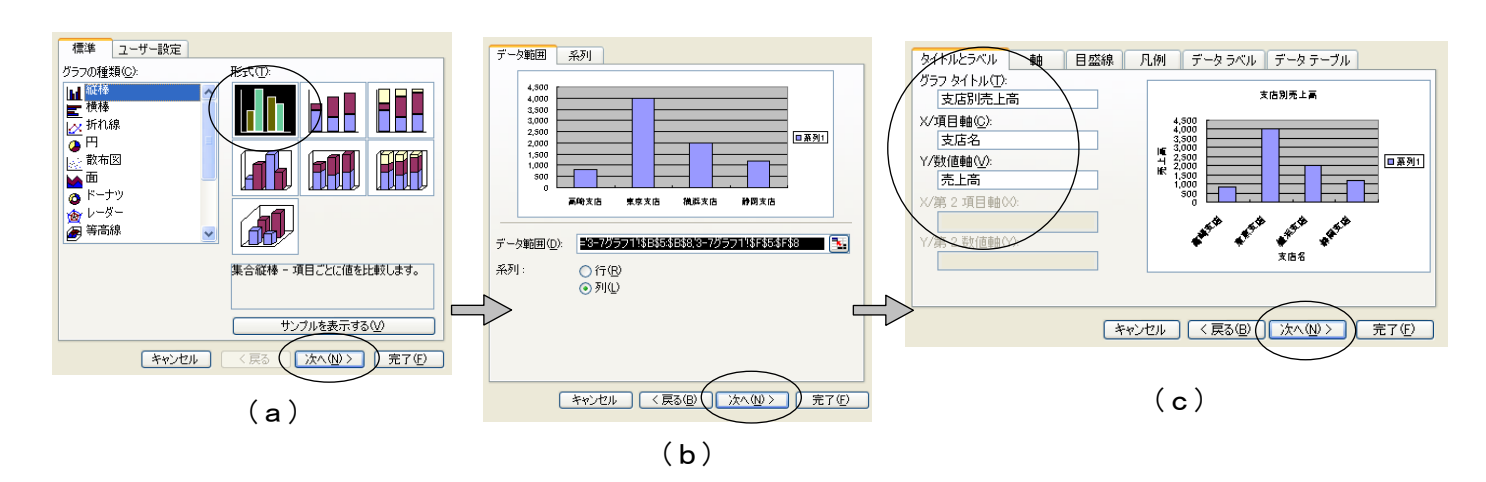

- (a) グラフの種類を選択して、[次へ]進む。
- (b) サンプル表示されたグラフを確認して、[次へ]進む。 (ここで行と列のボタンを切り替えると、横軸と凡例の関係が逆になる)
- (c) グラフのタイトル、項目軸、数値軸などを入力して、[次へ]進む。

③グラフウィザード(4/4)の画面では、[オブジェクト]を選択して[完了]をクリックする。 ④グラフが表示されるので、色やパターンを変更して、グラフを編集する。

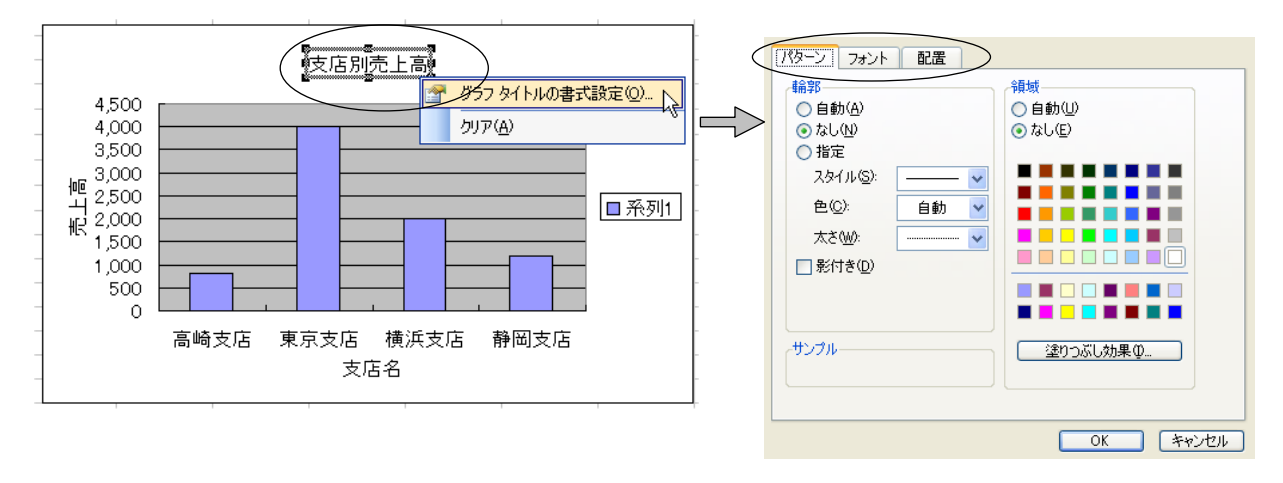

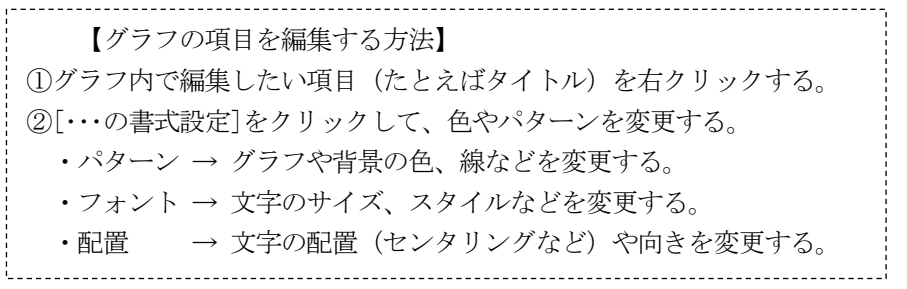

## 6-2. いろいろなグラフ

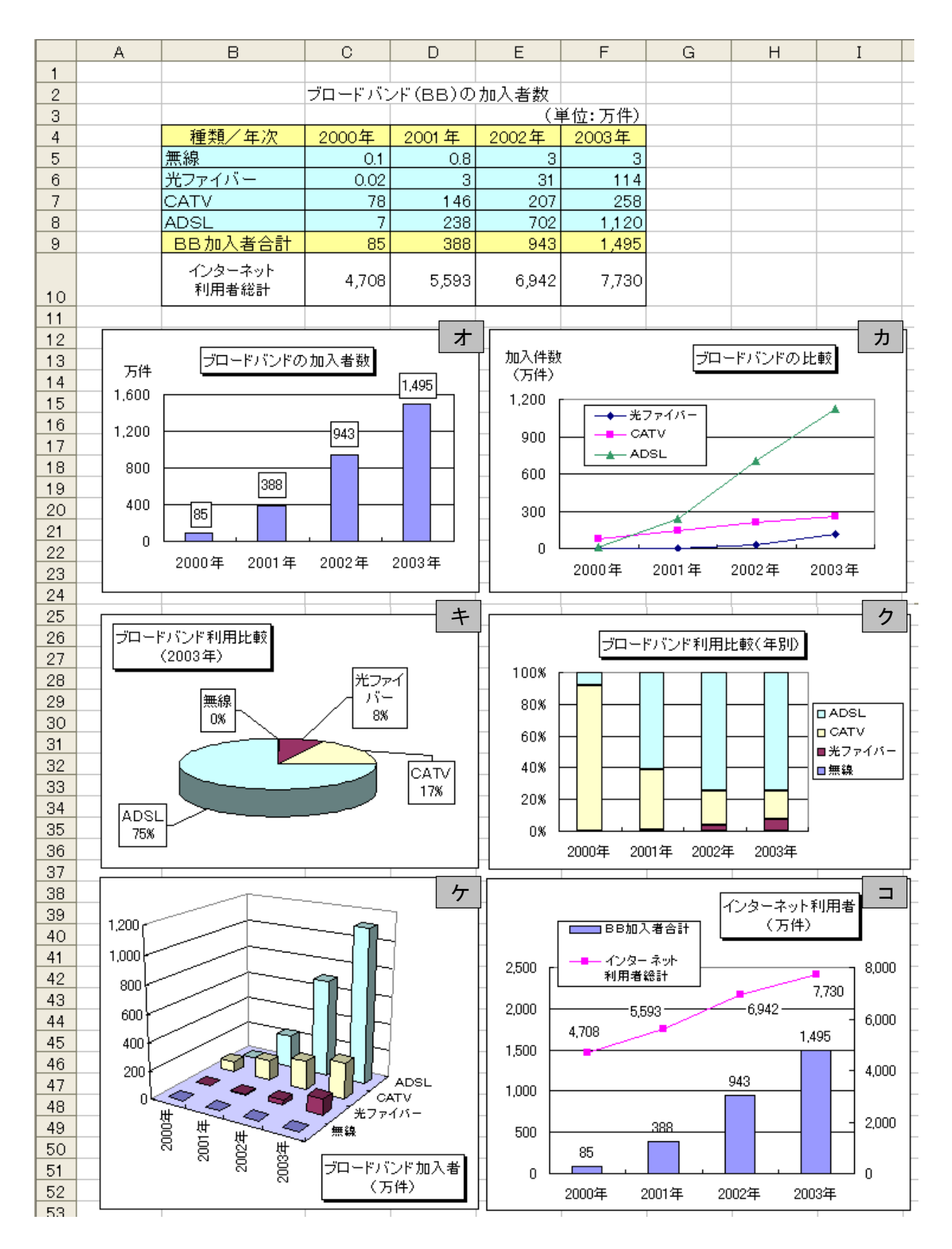

#### ◆各グラフの説明

- (オ) 2次元集合縦棒グラフ ブロードバンドの加入者数
  - ・範囲の指定 → 年次 C4~F4 BB加入者合計 C9~F9
- ・タイトル文字 → 文字を右クリックして [···書式設定]-[パターン]-[影付き] にチェックを入れる。
- ・数値の表示 → [グラフオプション]-[データラベル]-[値] にチェックを入れる。
- ・軸ラベル文字 → "万件"の文字を右クリックし、[···書式設定] [配置] [方向] を設定すると、文字 の向きを自由に変えられる(縦、横、斜めなど)。

(カ) マーカー付き折れ線グラフ ブロードバンドの比較

- ・範囲の指定 → 年次 B4~F4 BB加入者数 B6~F8
- ・縦軸の目盛設定 → 目盛の数字の上で右クリックして、[・・・書式設定]-[目盛]の指定を行う。
   [最小値] → 0 [最大値] → 1200 [目盛間隔] → 300

(キ) 3-D 円グラフ ブロードバンド利用比較(2003年)

・範囲の指定 → BBの種類 B5~B8 2003 年加入者数 F5~F8

・円の周囲の表示 → [グラフオプション]-[データラベル] で表示したい項目をチェックする。
 [分類名]、[パーセンテージ]、[引き出し線を表示する] にチェックを付ける。

- (ク) 100%積み上げ縦棒グラフ ブロードバンド利用比較(年別)
- ・範囲の指定 → **B4~F8** (Ctrl キーは不要)
- ・凡例の文字 → 凡例の枠(ハンドルマーク)を縦長や横長など、ドラッグしていろいろなサイズに変 更すると、それに合わせて枠内の文字の並び方を変えられる。
- (**ケ**) 3-D 縦棒グラフ ブロードバンド加入者(万件)
  - ・範囲の指定 → **B4~F8** (Ctrl キーは不要)
  - ・3-D 表示の向きと角度

グラフの内側を左クリックして、コーナーにあるハンドルマーク(マウスポインタが十字形に なるところ)をドラッグすると、グラフ全体の角度を変更できる。標準位置に戻したい場合は右 クリックメニューの [3-D グラフ]-[標準]を選ぶ。

・棒グラフの並び順変更

棒グラフの内側を右クリックして、[データ系列の書式設定]-[系列の順序] タブを開き、[上 へ移動] または [下へ移動] を選ぶと、グラフの並び順を変更できる。

(コ) 複合グラフ (折れ線グラフ+棒グラフ)  $4 \sim P + 2 = 10$ ・範囲の指定 → 年次 B4~F4 数値の範囲 B9~F10

【複合グラフの作成手順】

①グラフの種類を「2次元集合縦棒グラフ」にして、通常の方法で一度作成する。

(この時点では、2種類の棒グラフが表示される)

②折れ線グラフに変更したい方の棒グラフを右クリックする(ここではインターネット利用者総計)

- ③[データ系列の書式設定]-[軸]-[第2軸]を選び、OKをクリックする。
- (グラフの右側にも軸が表示される)
- ④もう一度、この棒グラフの内側を右クリックする。
- ⑤[**グラフの種類**]を**[マーカー付き折れ線グラフ]**に変更する。

(ここで棒グラフと折れ線グラフの両方が表示される)

⑥タイトル、目盛間隔、データラベルの数値表示などを変えて、全体を見やすく設定する。

#### 7. 複数ワークシートの処理

複数のワークシートに同一形式の表を作成し、シート間で集計作業を行うことができる。

|        | А | В     | С     | D      | E      | F     | G 🔽 |  |
|--------|---|-------|-------|--------|--------|-------|-----|--|
| 1      |   |       |       |        |        |       |     |  |
| 2      |   |       | *** 第 | 1四半期 ラ | 친上 *** | <     |     |  |
| 3      |   |       |       |        |        |       | =   |  |
| 4      |   |       | デジカメ  | マウス    | ノートPC  | 店合計   |     |  |
| 5      |   | 練馬営業所 | 600   | 300    | 300    | 1,200 |     |  |
| 6      |   | 横浜営業所 | 670   | 650    | 660    | 1,980 |     |  |
| 7      |   | 川崎支店  | 260   | 430    | 510    | 1,200 |     |  |
| 8      |   | 茅ヶ崎支店 | 110   | 310    | 240    | 660   |     |  |
| 9      |   | 製品合計  | 1,640 | 1,690  | 1,710  | 5,040 |     |  |
| 10     |   |       |       |        |        |       |     |  |
| 11     |   |       |       |        |        |       | ~   |  |
| は      |   |       |       |        |        |       |     |  |
| אלקב א |   |       |       |        |        |       |     |  |
|        |   |       |       | √:     |        |       |     |  |

シート見出しをダブルクリックすると、この名前を変更できる

◆ワークシートの挿入と削除

| 挿入するとき → | メニューの | 挿入一 | ワークシート |
|----------|-------|-----|--------|
| 削除するとき → | メニューの | 編集- | シートの削除 |

◆ワークシートのグループ化

シートをグループ化しておくと、入力や編集作業を一括して行うことができる。

・グループ化の方法 → Ctrl キーを押しながら、「シート見出し」をクリックしていく。

(シート見出し部分が白くなり、グループ化されたことがわかる)

・グループ化の解除 → シート見出しを右クリックして 作業グループ解除 をクリックする。

◆3-D 参照(3-D 集計、串刺し集計ともいう)

(例) あらかじめ1月~3月までの数値を入れた表を作成しておき、「第1四半期」の表に3ヶ月分の 集計結果を表示させる。

1月

|       | デジカメ | マウス | ノートPC | 店合計   |
|-------|------|-----|-------|-------|
| 練馬営業所 | 100  | 100 | 100   | 300   |
| 横浜営業所 | 130  | 140 | 180   | 450   |
| 川崎支店  | 80   | 100 | 90    | 270   |
| 茅ヶ崎支店 | 30   | 40  | 80    | 150   |
| 製品合計  | 340  | 380 | 450   | 1,170 |

2月

|       | デジカメ | マウス | ノートPC | 店合計   |
|-------|------|-----|-------|-------|
| 練馬営業所 | 200  | 100 | 100   | 400   |
| 黄浜営業所 | 140  | 160 | 280   | 580   |
| 川崎支店  | 80   | 180 | 170   | 430   |
| 茅ヶ崎支店 | 40   | 120 | 80    | 240   |
| 製品合計  | 460  | 560 | 630   | 1,650 |

3月

|       | デジカメ | マウス | ノートPC | 店合計    |
|-------|------|-----|-------|--------|
| 練馬営業所 | 300  | 100 | 100   | 500    |
| 横浜営業所 | 400  | 350 | 200   | 950    |
| 川崎支店  | 100  | 150 | 250   | 500    |
| 茅ヶ崎支店 | 40   | 150 | 80    | 270    |
| 製品合計  | 840  | 750 | 630   | 2, 220 |

第1四半期(空欄にしておく)

|       | デジカメ | マウス | ノートPC | 店合計 |
|-------|------|-----|-------|-----|
| 練馬営業所 |      |     |       |     |
| 横浜営業所 |      |     |       |     |
| 川崎支店  |      |     |       |     |
| 茅ヶ崎支店 |      |     |       |     |
| 製品合計  |      |     |       |     |

①「第1四半期」のシート見出しをクリックし、C5セルに位置を合わせる。

② キーボードから=SUM( を入力し、続いてシート見出し「1月」のC5セルをクリックする。 画面は =SUM('1月'!C5 となる。

③ Shift キーを押しながら、シート見出し「3月」をクリックし、最後にキーボードから )を入力 して、Enter キーを押す。画面は =SUM('1月:3月'!C5) となる。

#### 8. データベース機能

リスト形式で作成されたデータに対して、「並べ替え」「抽出」「各種集計」などを行うことができる。

|          | 0 |       | 0       |       | <b>_</b> | F    | 0     |        |                |
|----------|---|-------|---------|-------|----------|------|-------|--------|----------------|
| <u> </u> | A | В     | U       | D     | E        | F    | G     | Н      | 1              |
| 1        |   |       |         |       |          |      |       |        | -              |
| 2        |   | 伝票番号  | 販売月     | 部局    | 担当者      | 販売先  | 商品区分  | 売上金額   |                |
| 3        |   | X01.0 | 2004年1月 | システム部 | 青山 良雄    | 新潟店  | FD1 X | 4,500  | (テータペースの例)     |
| 4        |   | X011  | 2004年1月 | 営業本部  | 山田 佳子    | 新潟店  | CD230 | 3,800  | ◇先頭行には項目の名称    |
| 5        |   | X01.2 | 2004年2月 | 営業本部  | 鈴木 奈々    | 新潟店  | DVD2X | 6,000  | ナフトア (これナマ)    |
| 6        |   | X013  | 2004年3月 | システム部 | 青山 良雄    | 新潟店  | MD80  | 4,400  | 2/110 (_112/1- |
| 7        |   | X01.4 | 2004年1月 | システム部 | 青山 良雄    | 東京店  | CD230 | 7,600  | ルド名という)        |
| 8        |   | X015  | 2004年2月 | 営業本部  | 山田 佳子    | 東京店  | CD640 | 10,400 | ◇ 9 行目から下が実際の  |
| 9        |   | X020  | 2004年3月 | 営業本部  | 鈴木 奈々    | 東京店  | FD1 X | 8,200  |                |
| 10       |   | X021  | 2004年2月 | システム部 | 青山 良雄    | 東京店  | DVD2X | 12,000 | データになる (これをレ   |
| 11       |   | X022  | 2004年3月 | システム部 | 青山 良雄    | 東京店  | MD50  | 4,800  | コードという)        |
| 12       |   | X023  | 2004年1月 | システム部 | 青山 良雄    | 藤沢店  | MD80  | 2,200  |                |
| 13       |   | X024  | 2004年2月 | 営業本部  | 山田 佳子    | 藤沢店  | MD50  | 1,400  |                |
| 14       |   | X025  | 2004年3月 | 営業本部  | 鈴木 奈々    | 藤沢店  | CD640 | 5,200  |                |
| 15       |   | X026  | 2004年1月 | システム部 | 青山 良雄    | 静岡店  | CD230 | 9,800  |                |
| 16       |   | X027  | 2004年2月 | 営業本部  | 山田 佳子    | 静岡店  | CD230 | 13,800 |                |
| 17       |   | X028  | 2004年3月 | 営業本部  | 鈴木 奈々    | 静岡店  | CD640 | 20,800 |                |
| 18       |   | X029  | 2004年3月 | システム部 | 青山 良雄    | 静岡店  | DVD4X | 9,000  |                |
| 19       |   | X030  | 2004年1月 | システム部 | 青山 良雄    | 名古屋店 | DVD4X | 18,000 |                |
| 20       |   | X031  | 2004年2月 | 営業本部  | 山田 佳子    | 名古屋店 | CD640 | 2,600  |                |
| 21       |   | X032  | 2004年3月 | 営業本部  | 鈴木 奈々    | 名古屋店 | DVD2X | 9,000  |                |
| 22       |   | X033  | 2004年1月 | システム部 | 青山 良雄    | 名古屋店 | FD1 X | 900    |                |

◆データの並べ替え

レコードを昇順(小さい順)または降順(大きい順)に並べる機能。 このとき基準となる項目をキーと呼ぶ。

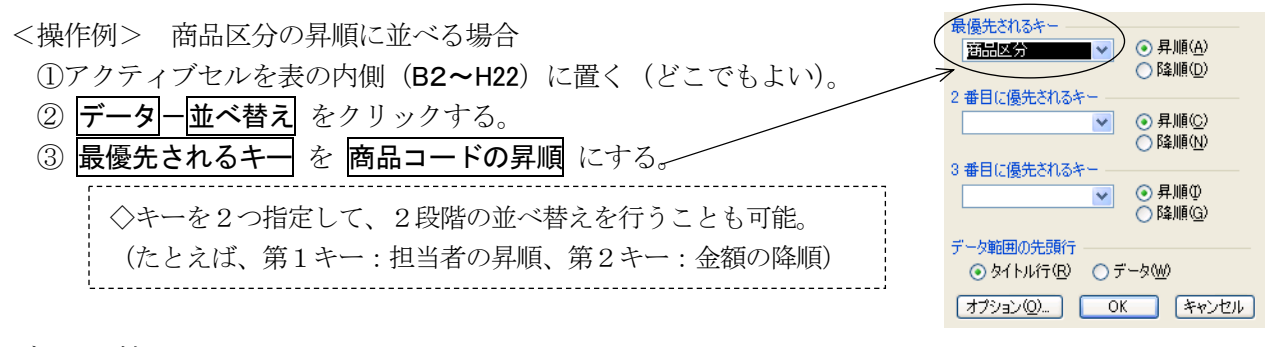

## ◆データの抽出

データベースの中から、条件に合うものだけを抽出する機能。

<操作例1> 販売月が「2004年1月」のデータを抽出する場合

①アクティブセルを表の内側(B2~H22)に置く。

② 「データ」- フィルタ」- オートフィルタ」をクリックする。(先頭行に▼マークが出る)
 ③販売月の▼マークをクリックして「2004 年1月」を選ぶと、該当するレコードが抽出される。
 ④元に戻す場合は、▼マークの中にある「すべて」をクリックする。

▼マーク自体を消す場合は、再度上記②の操作を行う。

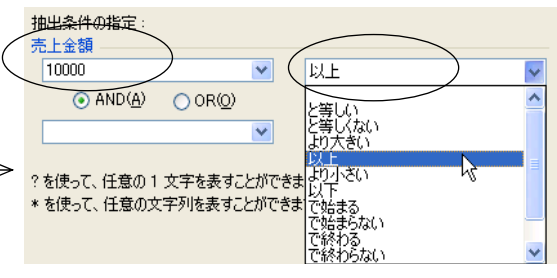

◆データの集計(その1)

基準となるグループの単位で、データを集計することができる。このとき、集計をする前に必ず<u>その</u> グループで並べ替えをしておくことが重要。

<操作例> 担当者ごとに売上金額を集計する場合 ① データー集計 をクリックする。 ③ 以下のように項目を設定する。 [グループの基準] ・・・・・ 担当者 [集計の方法] ・・・・・ 担当者 [集計するフィールド] ・・・・ 売上金額にチェック ②元の状態に戻す場合は、右図のすべて削除 をクリックする。 ◇画面左端に表示される1・2・3のボタンは、1が総合計、 2がグループ計、3が全データの表示を意味する。

| グループの基準( <u>A</u> ):       |
|----------------------------|
| 担当者                        |
| 集計の方法(凹):                  |
| 승카 🔽                       |
| 集計するフィールド( <u>D</u> ):     |
| 回販売先                       |
|                            |
| □                          |
| ▼ MIWAN ACLECIANOV         |
| [グループごとに改ぺージを挿入する(P)]      |
| ✓ 集計行をデータの下に挿入する(S)        |
| すべて削除( <u>R</u> ) OK キャンセル |

◆データの集計(その2 クロス集計)

基準となるグループを2つ指定して、相互に集計することができる(ピボットテーブルを使用する)。

| l | 2 |           |         |         |         |        |               |
|---|---|-----------|---------|---------|---------|--------|---------------|
|   | 3 | 合計 / 売上金額 | 販売月 👤   |         |         |        | - クロス集計を実行した例 |
|   | 4 | 担当者 💽 💌   | 2004年1月 | 2004年2月 | 2004年3月 | 総計     | ·             |
| l | 5 | 山田 佳子     | 3800    | 28200   |         | 32000  |               |
|   | 6 | 青山 良雄     | 43000   | 12000   | 18200   | 73200  |               |
|   | 7 | 鈴木 奈々     |         | 6000    | 43200   | 49200  |               |
|   | 8 | 総計        | 46800   | 46200   | 61400   | 154400 |               |
| Г | 0 |           |         |         |         |        |               |

<操作例> 担当者と販売月を基準に、売上金額を集計する場合

② データーピボットテーブルとピボットグラフレポート をクリックして、[次へ]進む。

③使用するデータの範囲が \$B\$2:\$H\$22 であることを確認して、[次へ]進む。

④作成先を、新規ワークシートにして[完了]をクリックする。(ここで新しいワークシートが開く)

⑤「ピボットテーブルのフィールドリスト」から、次の3つをワークシートの中へドラッグする。 [担当者] -----> A列の[ここに行のフィールドを・・・] と書かれた位置へドラッグ。

- [販売月] -----> 3行目の[ここに列のフィールドを・・・] と書かれた位置へドラッグ。
- [売上金額] ---> 中央の[ここにデータアイテムを・・・] と書かれた位置へドラッグ。

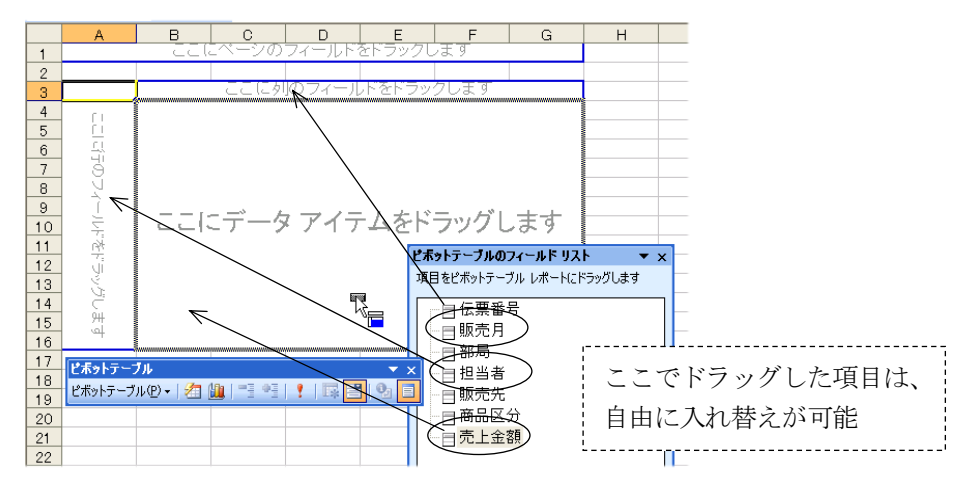

①アクティブセルを表の内側(B2~H22)に置く。

## ◆データベース関数

下図は担当者「青山良雄」という人の売上状況を、データベース関数を使って求めたものである。 条件ボックスに指定された項目にしたがって、該当するデータの合計、平均、件数が表示される。

|    | А | В      | С       | D     | E     | F    | G     | Н      | Ι            | J      | К       |
|----|---|--------|---------|-------|-------|------|-------|--------|--------------|--------|---------|
| 1  |   |        |         |       |       |      |       |        |              |        |         |
| 2  |   | 伝票番号   | 販売月     | 部局    | 担当者   | 販売先  | 商品区分  | 売上金額   |              |        |         |
| 3  |   | X01.0  | 2004年1月 | システム部 | 青山 良雄 | 新潟店  | FD1 X | 4,500  |              |        |         |
| 4  |   | X011   | 2004年1月 | 営業本部  | 山田 佳子 | 新潟店  | CD230 | 3,800  |              |        |         |
| 5  |   | X012   | 2004年2月 | 営業本部  | 鈴木 奈々 | 新潟店  | DVD2X | 6,000  |              |        |         |
| 6  |   | X013   | 2004年3月 | システム部 | 青山 良雄 | 新潟店  | MD80  | 4,400  |              |        |         |
| 7  |   | X01.4  | 2004年1月 | システム部 | 青山 良雄 | 東京店  | CD230 | 7,600  |              |        |         |
| 8  |   | X015   | 2004年2月 | 営業本部  | 山田 佳子 | 東京店  | CD640 | 10,400 |              |        |         |
| 9  |   | X020   | 2004年3月 | 営業本部  | 鈴木 奈々 | 東京店  | FD1 X | 8,200  |              |        |         |
| 10 |   | X021   | 2004年2月 | システム部 | 青山 良雄 | 東京店  | DVD2X | 12,000 |              |        |         |
| 11 |   | X022   | 2004年3月 | システム部 | 青山 良雄 | 東京店  | MD50  | 4,800  |              |        |         |
| 12 |   | X023   | 2004年1月 | システム部 | 青山 良雄 | 藤沢店  | MD80  | 2,200  |              |        |         |
| 13 |   | X024   | 2004年2月 | 営業本部  | 山田 佳子 | 藤沢店  | MD50  | 1,400  |              |        |         |
| 14 |   | X025   | 2004年3月 | 営業本部  | 鈴木 奈々 | 藤沢店  | CD640 | 5,200  |              |        |         |
| 15 |   | X026   | 2004年1月 | システム部 | 青山 良雄 | 静岡店  | CD230 | 9,800  |              |        |         |
| 16 |   | X027   | 2004年2月 | 営業本部  | 山田 佳子 | 静岡店  | CD230 | 13,800 |              |        |         |
| 17 |   | X028   | 2004年3月 | 営業本部  | 鈴木 奈々 | 静岡店  | CD640 | 20,800 |              |        |         |
| 18 |   | X029   | 2004年3月 | システム部 | 青山 良雄 | 静岡店  | DVD4X | 9,000  |              |        |         |
| 19 |   | X030   | 2004年1月 | システム部 | 青山 良雄 | 名古屋店 | DVD4X | 18,000 |              | この立11/ | くふい目またの |
| 20 |   | X031   | 2004年2月 | 営業本部  | 山田 佳子 | 名古屋店 | CD640 | 2,600  |              | この部分   | ゴル関数の   |
| 21 |   | X032   | 2004年3月 | 営業本部  | 鈴木 奈々 | 名古屋店 | DVD2X | 9,000  |              | 処理結果   | 見を表す    |
| 22 |   | X033   | 2004年1月 | システム部 | 青山 良雄 | 名古屋店 | FD1 X | 900    | !.           |        |         |
| 23 |   |        |         |       |       |      |       |        |              |        |         |
| 24 |   |        |         |       |       |      |       |        |              |        |         |
| 25 |   | 条件ボックス | ス       |       |       |      |       |        |              | データベー  | ス関数     |
| 26 |   | 伝票番号   | 販売月     | 部局    | 担当者   | 販売先  | 商品区分  | 売上金額   |              | 合計     | 73,200  |
| 27 |   |        |         |       | 青山 良雄 |      |       |        |              | 平均     | 7,320   |
| 28 |   |        |         |       |       |      |       |        | $\backslash$ | 件数     | 10      |

【データベース関数の説明】

データベース関数はすべて同一の形式であり、次のように指定する。

| =関数名(データベース範囲,列番号,条件ボックス範囲)|

| 関数名      | 合計 → DSUM                      |
|----------|--------------------------------|
|          | 平均 → DAVERAGE                  |
|          | 件数 → DCOUNT                    |
| データベース範囲 | 売上データベースであるB2~H22の範囲を指定        |
| 列番号      | 計算に使う値(売上金額)が入っている列番号を指定       |
|          | (左端の「伝票番号」から数えて、7番目なので「7」になる)  |
| 条件ボックス範囲 | 条件を指定する範囲となるB26~H27を指定。        |
|          | (条件ボックスが未入力の場合は、全データが処理の対象となる) |

【実際に入力する関数】

| 合計(セル番地K26)→          | =DSUM(B2 : H22, 7, B26 : H27)      | (すべて半角で) |
|-----------------------|------------------------------------|----------|
| 平均(セル番地 <b>K27</b> )→ | =DAVERAGE (B2 : H22, 7, B26 : H27) | ]        |
| 合計(セル番地K28)→          | =DCOUNT (B2 : H22, 7, B26 : H27)   | _        |

【複数の条件を指定することも可能】

(例) 担当者「青山良雄」、販売先「東京店」に対する売上状況を求める場合の指定

| 24 |        |     |           |       |     |           |      |       |        |
|----|--------|-----|-----------|-------|-----|-----------|------|-------|--------|
| 25 | 条件ボック: | ス   |           |       |     |           |      | データベー | ス関数    |
| 26 | 伝票番号   | 販売月 | 部局        | 担当者   | 販売先 | 商品区分      | 売上金額 | 合計    | 24,400 |
| 27 |        |     | $\square$ | 青山 良雄 | 東京店 | $\square$ |      | 平均    | 8,133  |
| 28 |        |     |           |       |     |           |      | 件数    | 3      |
| 00 |        |     |           |       |     |           |      |       |        |

#### Appendix. いろいろな関数

#### ◆関数を使用する場合の大原則

- ・関数はすべて半角で入力する。
- ・関数の先頭には「=」をつける。
- ・関数は答え(結果)を表示したいセルに入力する。

|    | A | В    | С     | D     | E      | F     | G    |          |
|----|---|------|-------|-------|--------|-------|------|----------|
| 1  |   |      |       |       |        |       |      |          |
| 2  |   |      | *** 3 | 支店別売上 | :一覧表 : | * * * |      |          |
| 3  |   |      |       |       |        |       |      |          |
| 4  |   |      | 1月    | 2月    | 3月     | 支店合計  | 支店比率 |          |
| 5  |   | 高崎支店 | 400   | 300   | 100    | 800   | 10%  |          |
| 6  |   | 東京支店 | 1,100 | 1,400 | 1,500  | 4,000 | 50%  |          |
| 7  |   | 横浜支店 | 700   | 900   | 400    | 2,000 | 25%  |          |
| 8  |   | 静岡支店 | 500   | 400   | 300    | 1,200 | 15%  |          |
| 9  |   | 合計   | 2,700 | 3,000 | 2,300  | 8,000 | 100% |          |
| 10 |   | 平均   | 675   | 750   | 575    | 2,000 | r    |          |
| 11 |   | 最大   | 1,100 | 1,400 | 1,500  | 4,000 | 関数   | のサンプル画面1 |
| 12 |   | 最小   | 400   | 300   | 100    | 800   |      |          |
| 13 |   |      |       |       |        |       |      |          |

(1) SUM関数 連続したセルの合計値を求める

=SUM(開始セル:終了セル)

(例) 1月の支店合計(セル番地C9) =SUM(C5:C8)

<操作例> ①キーボードから **=SUM(** を入力。 ②マウスでC5~C8までをドラッグする。 画面は =SUM(C5:C8 と表示される。 ③最後にキーボードから ) を入力して、Enter キーを押す。

|    | А | В    | С               |        |
|----|---|------|-----------------|--------|
| 3  |   |      |                 |        |
| 4  |   |      | 1月              |        |
| 5  |   | 高崎支店 | 400             |        |
| 6  |   | 東京支店 | 1,100           |        |
| 7  |   | 横浜支店 | 700             |        |
| 8  |   | 静岡支店 | <del>50</del> Q |        |
| 9  |   | 合計   | 2,700           | $\sum$ |
| 10 |   | 平均 / | 675             |        |
| 11 |   | 最大   | 1,100           |        |
| 12 |   | 最小   | 400             | Z      |
| 13 |   |      |                 |        |

- (2) AVERAGE関数 連続したセルの平均値を求める =AVERAGE(開始セル:終了セル)
  - (例) 1月の平均(セル番地C10) =AVERAGE(C5:C8)

- (3) MAX関数 セル範囲の中の最大値を求める =MAX(開始セル:終了セル)
  - (例) 1月の平均(セル番地C11) =MAX(C5:C8)

- (4) MIN関数 セル範囲の中の最小値を求める =MIN(開始セル:終了セル)
  - (例) 1月の平均(セル番地C12) =MIN(C5:C8)

◆関数や式のコピー&貼り付け

関数や計算式が、同じ形式で連続する場合は、コピーを利用すると便利である。

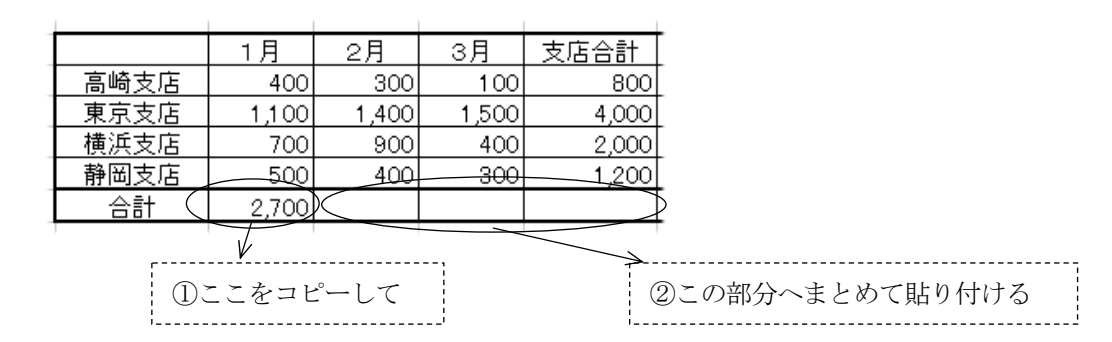

◆セルの絶対参照

計算式を別のセルにコピーしたときに、式の中で使われている行や列 の位置を、自動的に修正しないようにする機能。

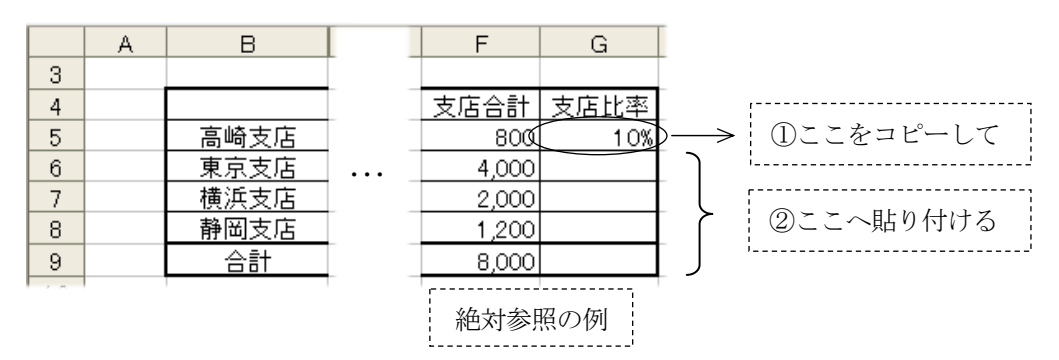

## <操作例>

①高崎支店の支店比率(G5)をクリックする。

②半角の「=」を入力し、続いてセルF5をクリックし、そのあと/を入力する。画面は =F5/
 ③支店合計であるセルF9をクリックし、続けて F4 キーを押す。

④式の中の行と列に絶対参照を表す\$マークがつく。画面は =F5/\$F\$9

( 計算式の意味は 800÷8000 )

- ⑤ Enter キーを押し、 %表示のツールボタンで値をパーセントに切り替える。
- ⑥高崎支店の支店比率の計算式を東京支店(G6)~合計(G9)までコピーする。
- (\$マークがついたセルはコピーしても番地が変わらないので、東京支店から下へコピーしても、 分母である支店合計(セル番地F9)は常に同じ位置を参照している)

<失敗例>

①高崎支店の支店比率 =F5/F9 と入力する(絶対参照なし)。
 ②この状態で、他の支店に計算式をコピーする(分母の位置がずれてしまい失敗)。

## (5) COUNT関数 指定された範囲内にある数値の個数を求める

## =COUNT(開始セル:終了セル)

下図のクラスの人数をカウントする(セル番地C21) =COUNT(H5:H16)

|    | А | В     | С      | D    | E    | F          | G     | Н    | I         |
|----|---|-------|--------|------|------|------------|-------|------|-----------|
| 1  |   |       |        |      |      |            |       |      |           |
| 2  |   |       |        | 第1学  | 期成績  | <u></u> 一覧 | 表     |      |           |
| 3  |   |       |        |      |      |            |       |      | H1 6.7.20 |
| 4  |   | 番号    | 名前     | 英語   | 数学   | 国語         | 個人合計  | 個人平均 | 順位        |
| 5  |   | 1     | 井坂 陽子  | 100  | 76   | 85         | 261   | 87   | 1         |
| 6  |   | 2     | 上山 公子  | 68   | 68   | 18         | 154   | 51   | 10        |
| 7  |   | 3     | 江川 俊子  | 76   | 72   | 85         | 233   | 78   | 3         |
| 8  |   | 4     | 大川 宏美  | 65   | 88   | 58         | 211   | 70   | 5         |
| 9  |   | 5     | 神田、絵里  | 68   | 20   | 54         | 142   | 47   | 11        |
| 10 |   | 6     | 工藤 さおり | 87   | 81   | 90         | 258   | 86   | 2         |
| 11 |   | 7     | 小島美奈   | 51   | 85   | 90         | 226   | 75   | 4         |
| 12 |   |       | 小林 愛子  | 28   | 54   | 58         | 140   | 47   | 12        |
| 13 |   | 9     | 清水 純子  | 60   | 68   |            | 200   | 67   | 6         |
| 14 |   | 10    | 園山 真理  | 84   | 85   | 30         | 199   | 66   | 8         |
| 15 |   | 11    | 高田 智子  | 75   | 55   | 70         | 200   | 67   | 6         |
| 16 |   | 12    | 寺田 優子  | 80   | 72   | 39         | 191   | 64   | 9         |
| 17 |   |       | 平均点    | 70.2 | 68.7 | 62.4       | 201.3 | 67.1 |           |
| 18 |   |       | 最高点    | 100  | 88   | 90         | 261   | 87   |           |
| 19 |   |       | 最低点    | 28   | 20   | 18         | 140   | 47   | L         |
| 20 |   |       |        |      |      |            |       |      | - 関数      |
| 21 |   | クラス人数 | 12     |      |      |            |       |      |           |

(注) COUNT 関数によって個数をカウントできるのは、数値が入力されているセルである。よって上記の場 合、H列の代わりにD列~G列のいずれの列を指定してもよい。ただしC列(名前の列)は文字が入 力されているので、COUNT 関数には使えない。

(6) RANK 関数 指定された範囲内にある数値に対して、順位を付ける

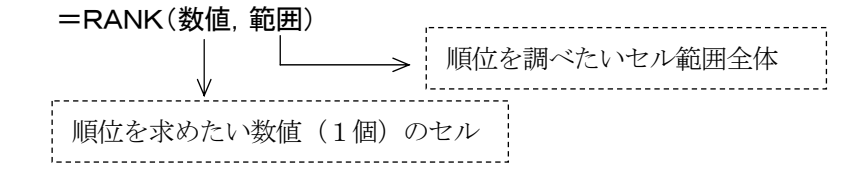

上図で、先頭の人(井坂陽子)の順位を求める例(セル番地I5) = RANK(G5, G5:G16)

<操作例>

①順位を表示したいセル(I5)に位置を合わせる。 ②キーボードから半角で **=RANK**( と入力する。 ③マウスで、先頭の人の合計点が入っているセルG5をクリックする。 ④キーボードからカンマ(,)を入力する。画面は =RANK(G5, ⑤マウスで、12人の合計点のセル範囲G5~G16をドラッグする。 ⑥キーボードから))を入力して、|Enter キーを押す。画面は = RANK(G5, G5:G16)

- (注1)番号2~12の人の順位を、関数をコピーすることで求める場合は、合計点の範囲である「G5~G16」の セル位置が、コピーによってずれないようにする必要がある(絶対参照)。その場合、上記⑤の操作で、 セル範囲をドラッグしたあとに、| F4 |キーを押して\$をつける。→ |=RANK(G5, \$G\$5:\$G\$16)
- (注2) RANK 関数の最後に.,1 を入れると、数値の小さい方から順位がつく。競技におけるタイムレースのよ うに、値の小さい方を高順位としたいような場合に使う。(例) |=RANK(G5,\$G\$5:\$G\$16,1)|

# (7) VLOOKUP関数 検索したい値をデータ範囲から探して表示する =VLOOKUP(検索値,対象データ範囲,列番号,検索の型)

(例) D5セルに商品コードを入力すると、右テーブルにある商品名と単価を表示する。

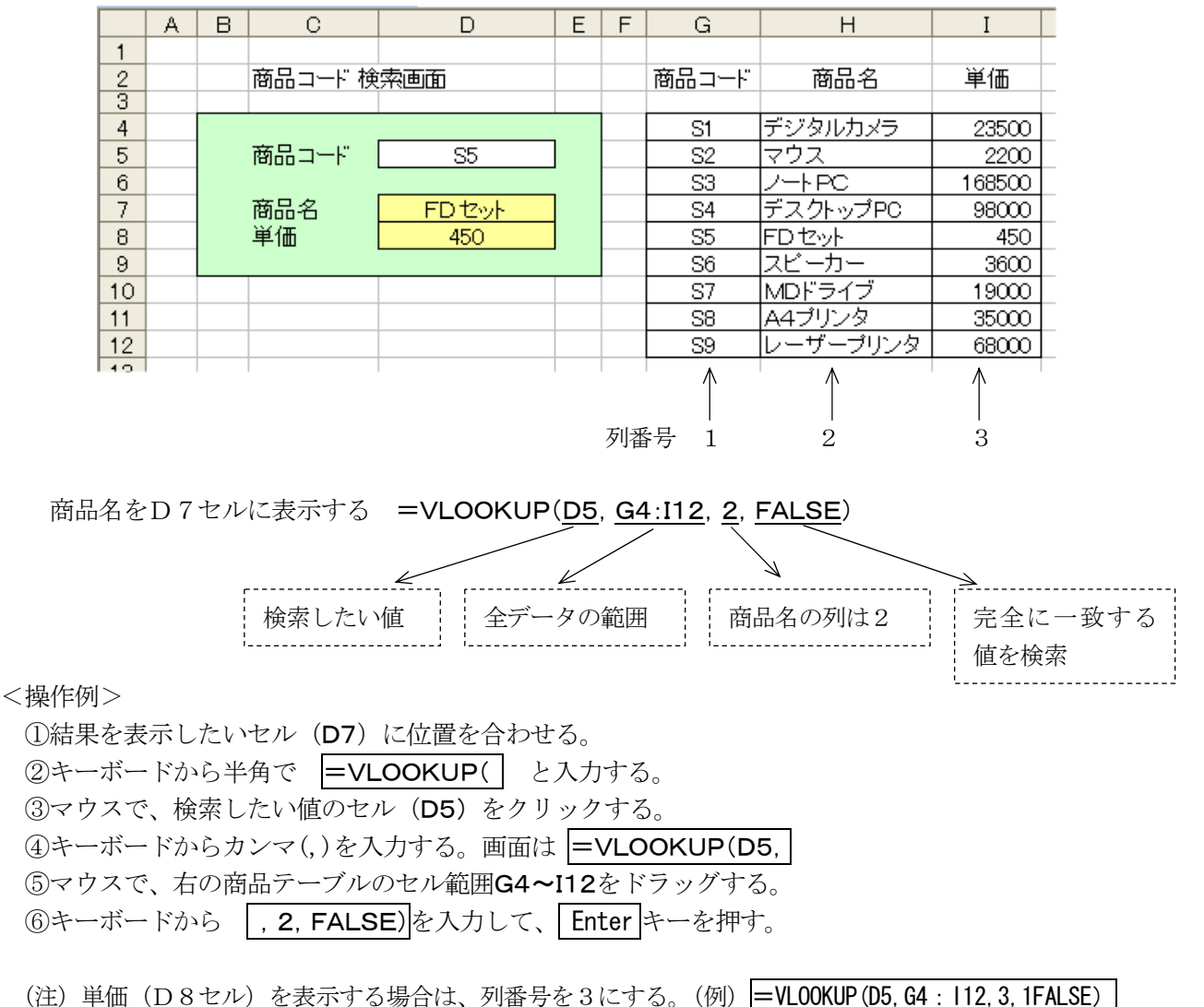

- (8) **IF関数** 条件を指定して、真または偽のどちらかの処理を行う =IF(条件式,真の場合の処理,偽の場合の処理)
  - (例) K4セルに適当な数字を入力すると、M4セルに10倍した値を表示する。ただし、K4セル が未入力の場合は、「データなし」と表示する。

|                                          | А                                          | K     | L | M      | N   |                    | K             | L      | M                       | N               |  |
|------------------------------------------|--------------------------------------------|-------|---|--------|-----|--------------------|---------------|--------|-------------------------|-----------------|--|
| 1 2 3                                    |                                            | 元のデータ | 7 | 10倍して表 | हैक |                    | 元のデータ         | ק<br>ק | 10倍して表                  | <u>है</u> ज्ञ   |  |
| 4                                        |                                            | 5     |   | 50     |     |                    |               |        | データなし                   |                 |  |
| M                                        | M4セルの内容 =IF(K4="", <u>"データなし"</u> , K4*10) |       |   |        |     |                    |               |        |                         |                 |  |
| もしK 4 セルが未入力(空白)ならば・・・<br>( ""は未入力という意味) |                                            |       |   |        |     | 空白 <i>0</i><br>「デ- | ⊃時は、<br>−タなし」 |        | 空白で <sup>7</sup><br>K4を | ない時は、<br>10 倍する |  |